## XMA23—Paper Submission

- 1 Go to <u>https://sge.uevora.pt/users/login</u>, enter with credentials, and click on **Registration**.
- 2 On the Event line, click on **View**.
- 3 On the Abstract/Communication line, click on **View**.
- 4 Below Extended Abstract, click on **Submit**.
- 5 Upload the paper.